# Wybrane urządzenia

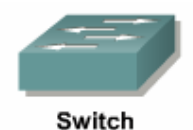

Przełącznik sieciowy.Dostępny sprzęt:Cisco modele 1900, 2900, 2950, 2960.Interfejsy:technologia Ethernet, szybkość 10/100/1000 Mb/s.Medium:kabel miedziany, skrętka kat. 5e.Zastosowanie:sieci lokalne (LAN).

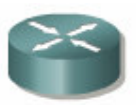

# RouterRouter.Dostępny sprzęt:Cisco modele 2500, 2600, 2800.Interfejsy:(LAN) technologia Ethernet, szybkość 10/100/1000 Mb/s.<br/>(WAN) porty szeregowe (synchroniczne T, asynchroniczne A/S), różne<br/>protokoły (PPP, Frame Relay), szybkość maks. 8Mb/s.Medium:(LAN) kabel miedziany, skrętka kat. 5e.<br/>(WAN) kabel miedziany, Smart Serial (26 Pin Male).Zastosowanie:sieci lokalne (LAN), sieci rozległe (WAN).

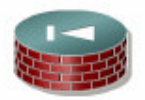

PIX<br/>SecurityFirewall.Dostępny sprzęt:Cisco model 515E.Interfejsy:(LAN) technologia Ethernet, szybkość 10/100 Mb/s.Medium:(LAN) kabel miedziany, skrętka kat. 5e.Zastosowanie:sieci lokalne, łączenie stref o różnym poziomie bezpieczeństwa.

# Identyfikacja urządzeń, interfejsów

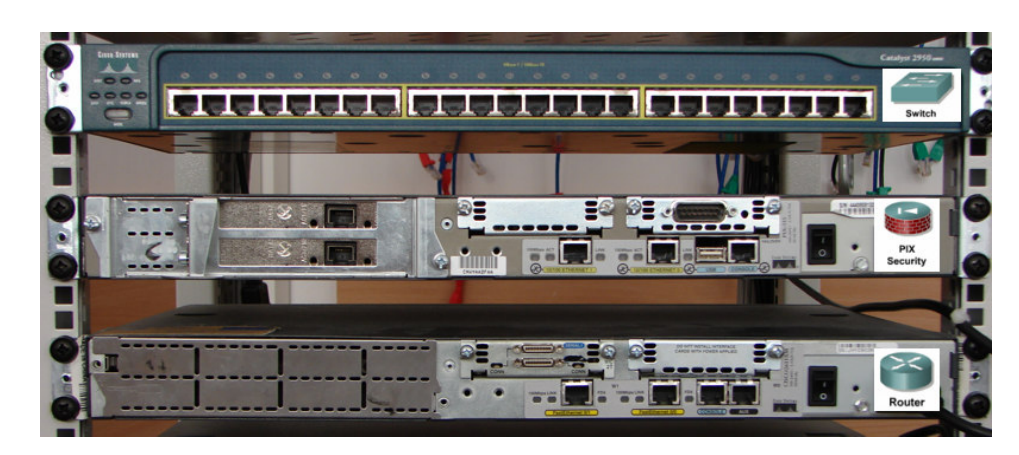

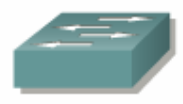

Switch

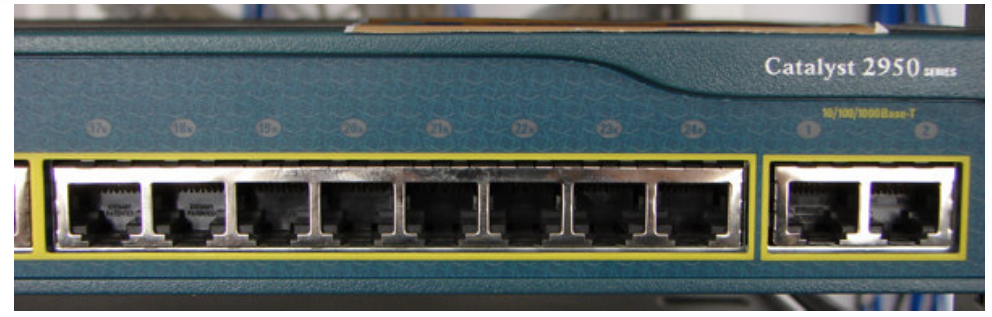

Interfejsy: **Ethernet** do przyłączenia hostów. 1-24 10/100Mb/s; 1-2 10/100/1000Mb/s **Console** do połączenia szeregowego z hostem. Połączenie to umożliwia pełną konfigurację urządzenia. (z tyłu urządzenia!).

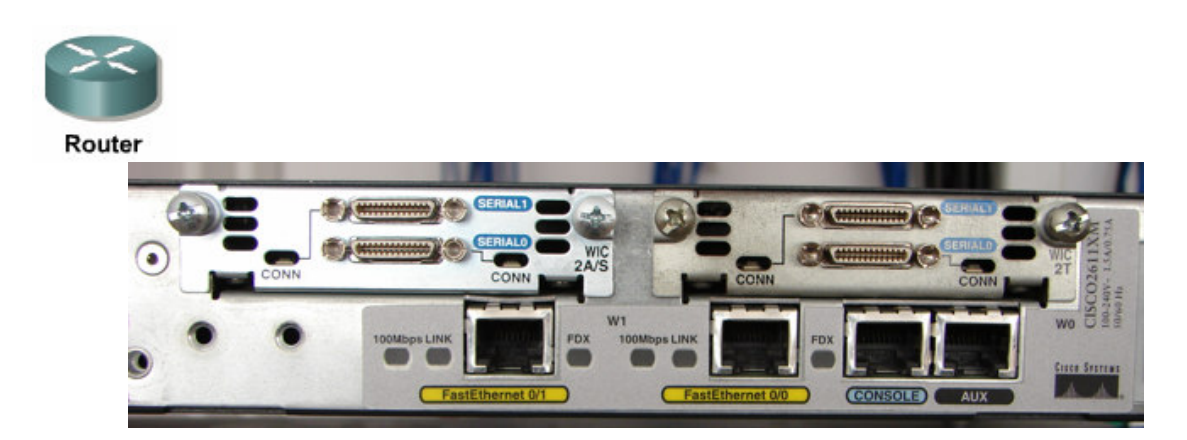

Interfejsy: Ethernet do połączenia z siecią LAN Serial do połączenia z siecią WAN Console do połączenia szeregowego z hostem. Połączenie to umożliwia pełną konfigurację urządzenia.

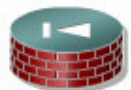

PIX Security

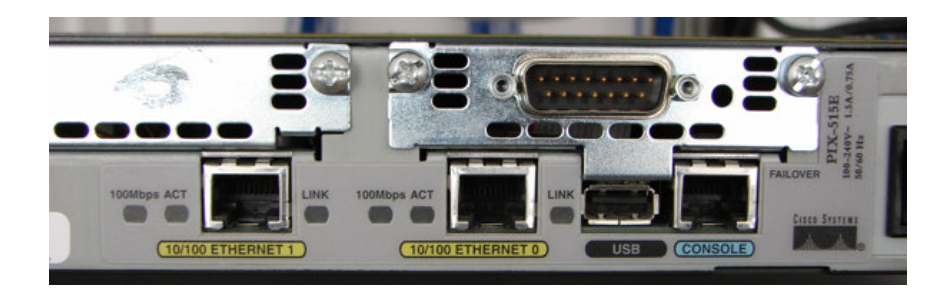

Interfejsy: Ethernet do połączenia ze strefami o różnym poziomie bezpieczeństwa (inside, outsider, dmz, itp.) Console do połączenia szeregowego z hostem. Połączenie to umożliwia pełną konfigurację urządzenia.

# Identyfikacja okablowania

Serialowe: Smart Serial 26 pin.

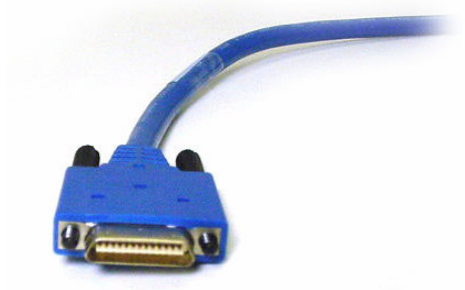

**Ethernetowe:** Skrętka cat. 5e, zakończona wtykami RJ-45. Rodzaje: prosty, krosowy, rollover (tylko do przyłączenia konsoli).

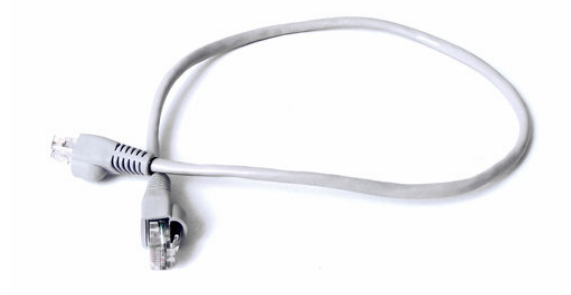

# Połączenie urządzeń

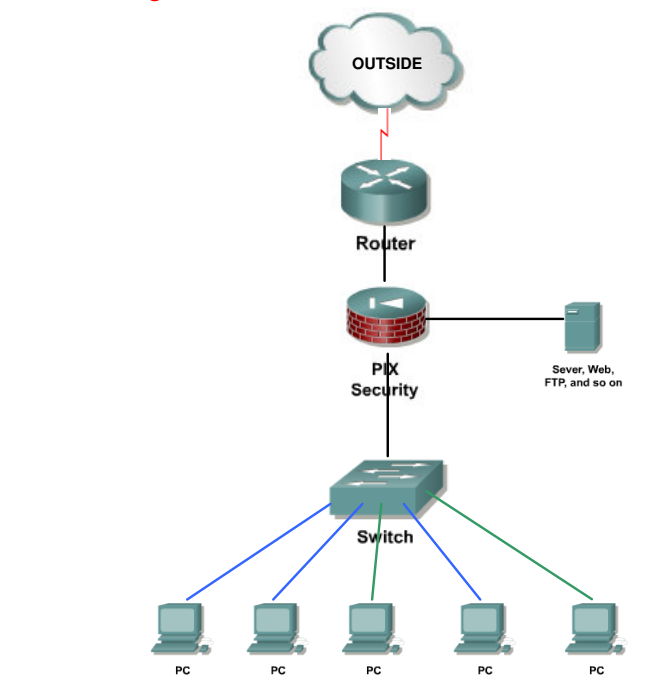

# Czynności wstępne do konfiguracji urządzeń

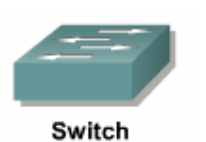

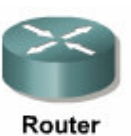

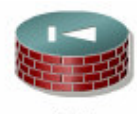

PIX Security

## Podłączanie interfejsu konsoli

Podłącz kabel *rollover* do złącza RJ-45 portu konsoli. Podłącz drugi koniec kabla *rollover* do przejściówki z RJ-45 na DB-9. Podłącz przejściówkę do złącza DB-9 portu szeregowego komputera.

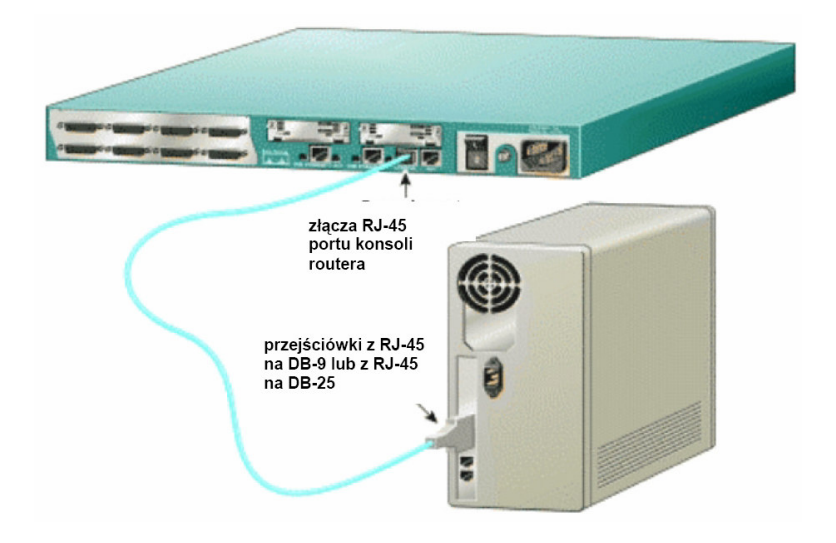

### Ustanawianie sesji konsoli przy użyciu programu HyperTerminal

- Uruchomienie programu HyperTerminal
- Nadanie nazwy sesji programu HyperTerminal
- Wybór interfejsu łączącego z komputerem COM1
- Określenie właściwości połączenia interfejsu: Bits per second (Liczba bitów na sekundę): 9600 Data bits (Bity danych): 8 Parity (Parzystość): None (Brak) Stop bits (Bity stopu): 1 Flow control (Sterowanie przepływem): None (Brak)

# Procedura usuwania hasła

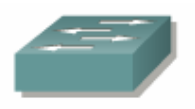

Switch

(2950, 2900)

- Sprawdź, czy komputer jest podłączony do portu konsoli i czy jest otwarte okno programu HyperTerminal.
- Sprawdź czy zostały założone hasła:
  - o naciśnij enter po uruchomieniu urządzenia, czy pojawił się znak zachęty Switch>
  - wpisz polecenie enable, czy pojawił się znak zachęty Switch#
- Jeśli choć jeden z trybów nie jest dostępny należy usunąć hasło.
- Wyłącz przełącznik.

Włącz go ponownie, przytrzymując wciśnięty klawisz MODE, który znajduje się z przodu przełącznika.

Zwolnij klawisz MODE, gdy zgaśnie dioda LED oznaczona etykietą STAT.

- Aby zainicjować system plików należy użyć następujących poleceń: flash\_init
  - load\_helper
- Wpisz polecenie dir flash: aby sprawdzić zawartość pamięci flash przełącznika. Plik o rozszerzeniu .bin to system operacyjny np. c2900xl-c3h2s-mz.120-5.WC7.bin. Plik o nazwie config.text to plik z konfiguracją urządzenia (także hasłami).
- Zmień nazwę pliku konfiguracyjnego wpisując polecenie: rename flash:config.text flash:config.old
- Wpisz polecenie **boot**, aby rozpocząć ładowanie systemu operacyjnego.
- Aby pominąć tryb *setup* należy nacisnąć Crtl+C.
- Sprawdź czy hasła zostały usunięte:
  - a. naciśnij enter po uruchomieniu urządzenia, czy pojawił się znak zachęty Switch>
    b. wpisz polecenie enable, czy pojawił się znak zachęty Switch#
- Jeśli many prompt Switch# oznacza to iż hasła zostały usuniete.
- Zapisz pustą konfigurację, polecenie copy running-config startup-config.

### (1900)

Aby wyczyścić hasło, należy wykonać następujące czynności:

- Wyłącz i włącz zasilanie przełącznika.
- Po zakończeniu testów POST jest wyświetlany następujący monit: Do you wish to clear the passwords? (Czy chcesz wyczyścić hasła?) [Y]es or [N]o
- Wybierz opcję [Y]es (Tak), aby usunąć istniejące hasło z nieulotnej pamięci NVRAM. Uwaga: Jeśli zostanie wybrana opcja [N]o (Nie), istniejące hasło pozostanie aktywne.

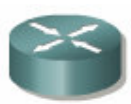

Router (2600, 2800)

- Sprawdź, czy komputer jest podłączony do portu konsoli i czy jest otwarte okno programu HyperTerminal.
- Sprawdź czy zostały założone hasła:
  - o naciśnij enter po uruchomieniu urządzenia, czy pojawił się znak zachęty Router>
  - wpisz polecenie enable, czy pojawił się znak zachęty Router#
- Jeśli choć jeden z trybów nie jest dostępny należy usunąć hasło.
- Wyłącz router.
  - Włącz go ponownie.
- Naciśnij kombinacje Crtl+Break aby przejść do trybu ROMMON.
- Wpisz polecenie, które umożliwi pominięcie ładowania pliku konfiguracyjnego przy starcie systemu **confreg 0x2142**.
- Uruchom ponownie router, miękki restart, polecenie **reset**. Router uruchomi się ale pominie plik konfiguracyjny.
- Aby pominać tryb setup należy nacisnąć CrtI+C.
- Sprawdź czy hasła zostały usunięte:
  - o naciśnij enter po uruchomieniu urządzenia, czy pojawił się znak zachęty Router>
- wpisz polecenie enable, czy pojawił się znak zachęty Router#
- Jeśli mamy prompt Router# oznacza to iż hasła zostały usunięte.
- Przejdź do trybu *config* wprowadzając polecenie **configure terminal**.
- Wprowadź polecenie **config-register 0x2102** aby przywrócić wczytywanie pliku konfiguracyjnego przy starcie systemu.
- Zapisz pustą konfigurację, polecenie copy running-config startup-config.

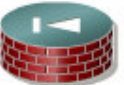

PIX

Security (515E)

- Sprawdź, czy komputer jest podłączony do portu konsoli i czy jest otwarte okno programu HyperTerminal.
- Sprawdź czy zostały założone hasła:
  - o naciśnij enter po uruchomieniu urządzenia, czy pojawił się znak zachęty Router >
  - wpisz polecenie enable, (przy pytaniu o hasło enter) czy pojawił się znak zachęty Router#
- Jeśli choć jeden z trybów nie jest dostępny należy usunąć hasło.
- Wyłącz pix.
- Włącz go ponownie.
- Naciśnij kombinacje **Crtl+Break** aby przejść do trybu *monitor*.
- Skonfiguruj urządzenie tak aby można było pobrać z serwera TFTP plik usuwający hasła:
  - Połącz host z serwerem TFTP z jeden z interfejsów Ethernet pix'a
    - Jeśli jest to interfejs 0 wpisz: interface 0
    - Nadaj adres IP temu interfejsowi: address 10.0.0.1
    - Podaj adres serwera TFTP (pamiętaj, że jego karta sieciowa musi być tak skonfigurowana): server 10.0.0.2
    - Podaj nazwę pliku do odzyskiwania hasła (wersja pliku zależy od wersji systemu): file np70.bin
    - Podaj adres bramy domyślnej: gateway 10.0.0.2
    - Sprawdź komunikację z serwerem: ping 10.0.0.2
    - Aby rozpocząć pobieranie pliku wydaj polecenie: tftp
- Postępuj zgodnie z informacjami wyświetlanymi na konsoli, procedura została zakończona.

# Kasowanie konfiguracji

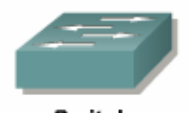

Switch (2950, 2900) Switch> enable Switch# delete flash:vlan.dat Switch# erase startup-config

(1900) Switch> enable Switch# delete vtp Switch# delete nvram

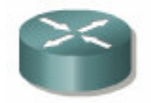

Router (2600, 2800) Router> enable Router# erase startup-config

Router# **reload** System configuration has been modified. Save? [yes/no]: **n** Aby pominąć tryb *setup* należy nacisnąć **Crtl+C**.

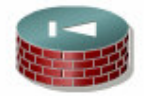

PIX Security (515E) pix> enable pix# configure terminal pix(config)# write erase pix(config)# clear configure all

- usunięcie zapisanej konfiguracji (startup-config)

- usunięcie bieżącej konfiguracji (running-config)

# Zapisanie konfiguracji w pamięci urządzenia

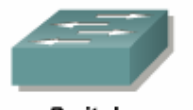

Switch

(2950, 2900)

- Sprawdź, czy komputer jest podłączony do portu konsoli i czy jest otwarte okno programu HyperTerminal.
- Przejść do trybu config, polecenia: Switch> enable
   Switch# configure terminal
- Nadać nazwę dla urządzenia poleceniem hostname nazwa.
- Wyjść z trybu *config* poleceniem **exit** i zapisać konfigurację w pamięci urządzenia za pomocą polecenia **copy running-config startup-config**.

(1900)

- Sprawdź, czy komputer jest podłączony do portu konsoli i czy jest otwarte okno programu HyperTerminal.
- Przejść do trybu config, polecenia: Switch> enable Switch# configure terminal
- Nadać nazwę dla urządzenia poleceniem hostname nazwa.
- Wyjść z trybu config poleceniem exit, konfiguracja zostanie zapisana automatycznie.

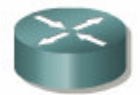

Router

(2600, 2800)

- Sprawdź, czy komputer jest podłączony do portu konsoli i czy jest otwarte okno programu HyperTerminal.
- Przejść do trybu config, polecenia: Router> enable
  - Router# **configure terminal**
- Nadać nazwę dla urządzenia poleceniem hostname nazwa.
- Wyjść z trybu *config* poleceniem **exit** i zapisać konfigurację w pamięci urządzenia za pomocą polecenia **copy running-config startup-config**.

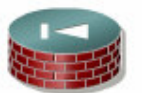

PIX

Security

(515E)

- Sprawdź, czy komputer jest podłączony do portu konsoli i czy jest otwarte okno programu HyperTerminal.
- Przejść do trybu config, polecenia: pix> enable pix# configure terminal
- Nadać nazwe dla urzadzenia poleceniem hostname nazwa.
- Wyjść z trybu *config* poleceniem **exit** i zapisać konfigurację w pamięci urządzenia za pomocą polecenia **copy running-config startup-config**.

| Imiona i Nazwiska: |  |
|--------------------|--|
|                    |  |
|                    |  |
|                    |  |
|                    |  |
|                    |  |

| 01. Podłączenie urządzeń do portu konsoli:                      |  |
|-----------------------------------------------------------------|--|
| 02. Połączenie urządzeń zgodnie z projektem:                    |  |
| 03. Usunięcie haseł ze wszystkich urządzeń:                     |  |
| 04. Usunięcie istniejących konfiguracji ze wszystkich urządzeń: |  |
| 05. Wprowadzenie jakiegokolwiek polecenia                       |  |
| konfiguracyjnego i zapisanie bieżącej konfiguracji              |  |
| w pamięci urządzenia:                                           |  |